# AVB SecureDisk User Manual Ver 1.00

# **Table of Contents**

| 1  | New Features • • • • • • • • • • • • • • • • • • •                  | 3  |
|----|---------------------------------------------------------------------|----|
| 2  | Introduction to AVB SecureDisk ••••••••••••                         | 3  |
| 3  | Utility Program • • • • • • • • • • • • • • • • • • •               | 5  |
| 4  | A - Format • • • • • • • • • • • • • • • • • • •                    | 6  |
| 5  | B-1 - Setup password • • • • • • • • • • • • • • • • • • •          | 7  |
| 6  | B-2 - Change password • • • • • • • • • • • • • • • • • • •         | 9  |
| 7  | C - Disable / Remove password • • • • • • • • • • • • • • • • • • • | 10 |
| 8  | D - Unlock device • • • • • • • • • • • • • • • • • • •             | 11 |
| 9  | E - Password Status • • • • • • • • • • • • • • • • • • •           | 12 |
| 10 | F - Device Lock Status • • • • • • • • • • • • • • • • • • •        | 12 |
| 11 | G - Password hint • • • • • • • • • • • • • • • • • • •             | 12 |
| 12 | Important Notice • • • • • • • • • • • • • • • • • • •              | 13 |

### **New Features**

- 1. Allow user to set own password. (*maximum 16 characters*)
- 2. Allow user to enter "Password Hint", in case user forgot their password
- 3. Automatically format the "Secure Area" of the USB Disk Pro when a wrong password has been entered 6 times.
- 4. New "Format" function, allows user to define the capacity of the Secure area.
- 5. Two partitions but you can only see one partition at a time.

#### Introduction to AVB SecureDisk

Thank you for choosing AVB SecureDisk. First time when you use this disk, you are able to use it without any set up. But for future convenience, we suggest that you define the size of the public and secure areas on first use.

The default setting is: public area at 90% of the full capacity, and secure area at only 10%. You can set your own password and adjust the size between public and secure areas with only a few easy steps.

To understand more about the AVB SecureDisk, please read through the introduction below.

The flash memory has been split into 2 parts. (let's take a 16MB AVB SecureDisk for example)

- **Partition 1 :** This partition is where the security utility program is stored and it's always open
- Partition2 : This is the Secure area. You can only see this area when you "Unlock" the device.

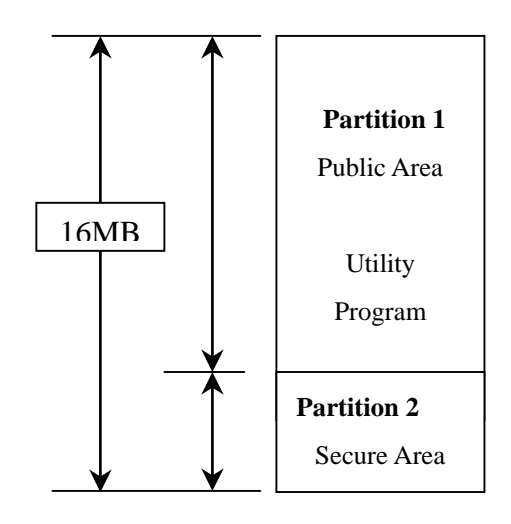

#### <u>Note</u>

- (a) Users can only see one partition at a time.Also, partition #2 can only be seen when:
  - (1) A password has been set up
  - (2) A correct password has been entered
  - (3) The device has been unlocked

#### Example

Before entering a password (device unlocked), a user will see only the "Public Area".

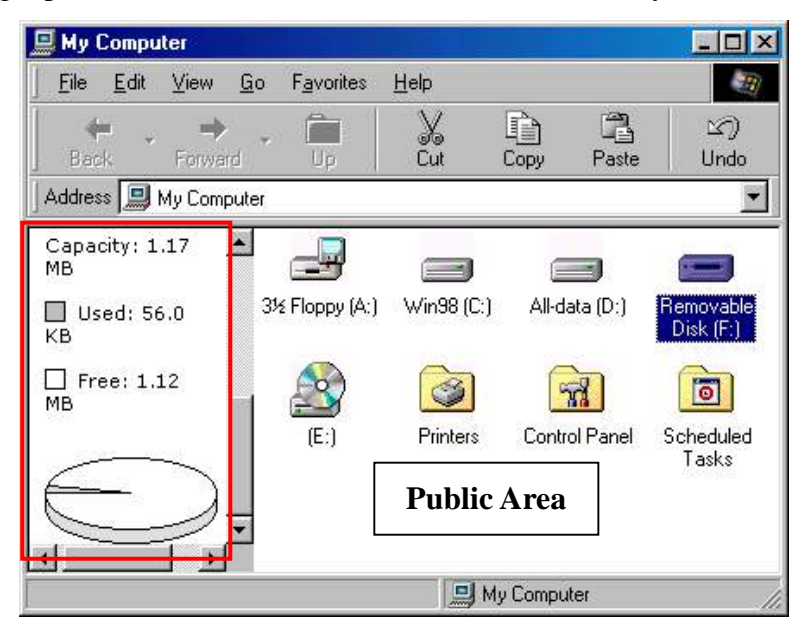

When a password is entered (device unlocked), then a user will see only the "Secure Area".

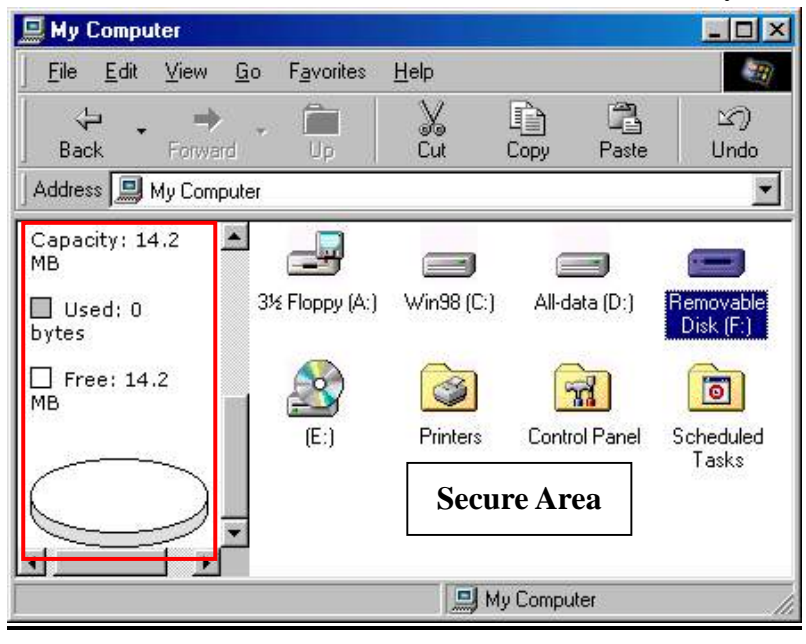

If you want to go back to the "Public Area", just remove the disk and plug it again to the computer.

#### **Utility Program**

Go to "My Computer", double-click on the "Removable Disk", and you will see the

following icon following icon . Double-click on this icon to execute the utility program, and you will see the window below:

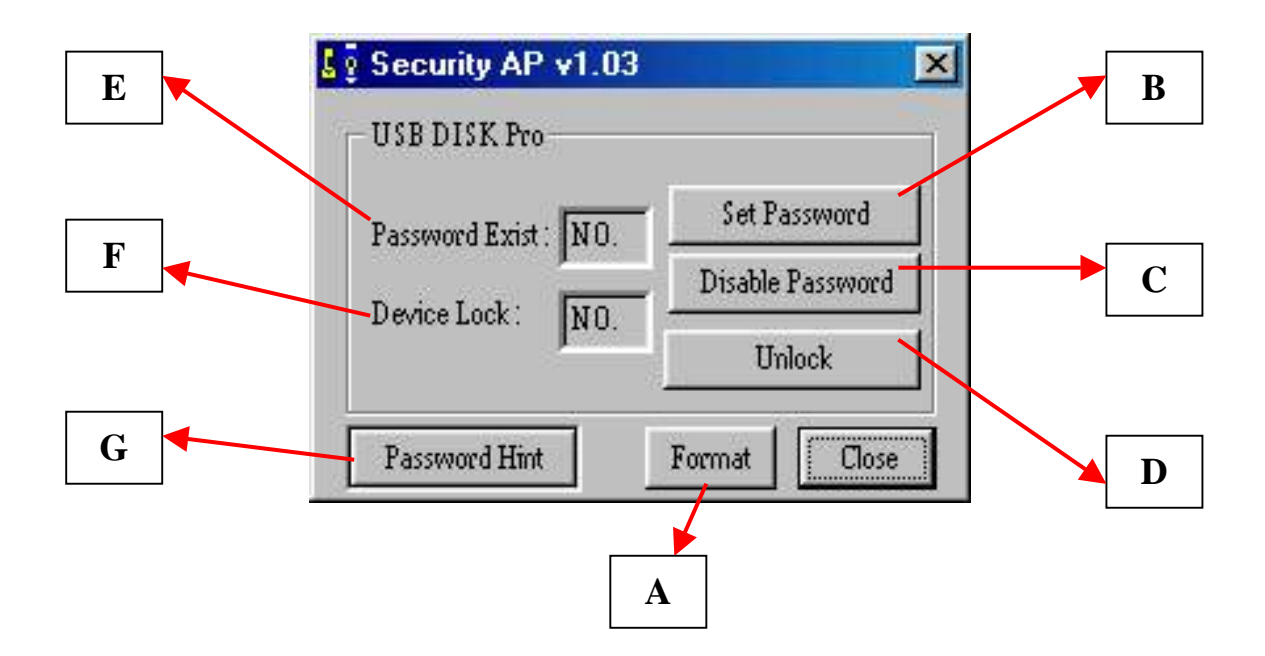

- A Format allow user to set the capacity of the "Secure area"
- **B** Set up / Change password
- C Disable / Remove password
- **D** Unlock Device
- **E** Password Status tells you whether a password has been set up or not
- **F** Device Lock Status tells you whether the device is locked or not
- G Forgot your Password ? don't worry, let the password hint remind you

#### Button A – Format: Adjust the size of Secure Area

This function has to do before password setting, or after "Disable password". This function will erase all data on the AVB SecureDisk (except the utility program itself). Make sure all data has been backed up to your computer's hard drive, or other media.

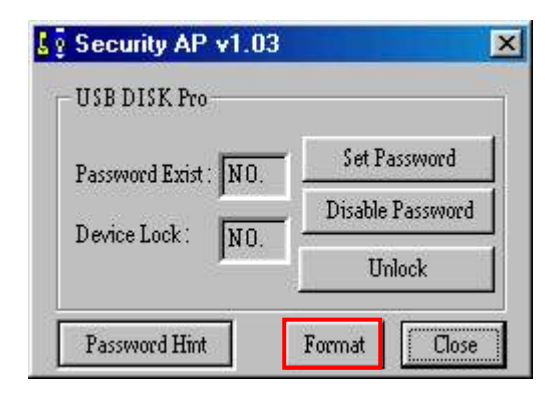

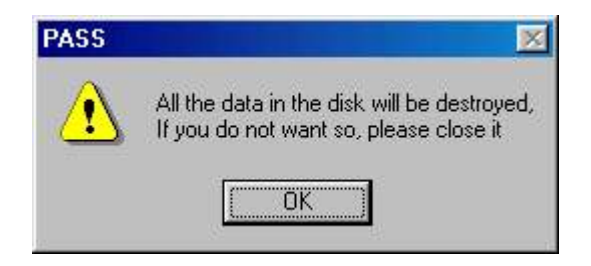

| ecurity AP v1.03  |                     |     |
|-------------------|---------------------|-----|
| Secure Disk : 140 | ر<br>80 of 16000 KB |     |
| OK                | Can                 | cel |

 Press "Format" to adjust the capacities of the AVB SecureDisk.

- (2) A warning message will display, warning you that if you proceed with formatting, any data on the AVB SecureDisk will be lost.
  - (3) Drag the bar to adjust the capacity of the "Secure Area".

**e.g.:** In this case, the Secure Area is a bit over 14MB and the Public area will be whatever is left (as shown below).

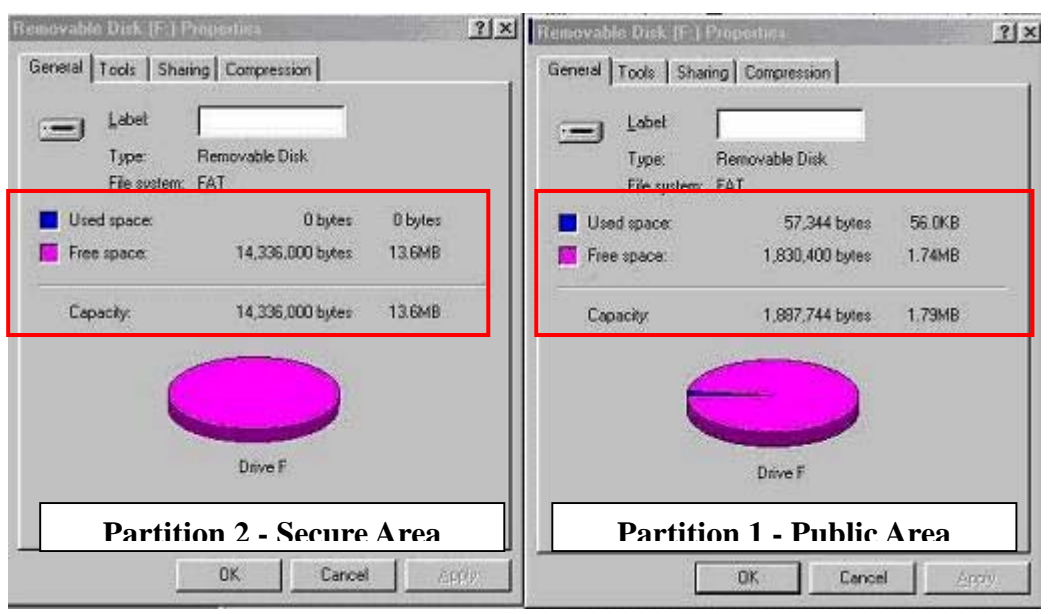

# Button B – 1) Setup Password

(1) Press "Set Password" to set your password. You will see the following screen:

| Security Application | n Program V1.01 🛛 🔀 |
|----------------------|---------------------|
| Old Password :       |                     |
| New Password :       |                     |
| Confirm Password :   |                     |
| Hint (31 bytes) :    | <b></b>             |
| 📕 Ummask Password    | Set Cancel          |

- (2) Enter a password of your choice (maximum 16 characters long).
- (3) Confirm password by re-entering the password you set in step (2).
- (4) Enter a hint of your own, in case you forget your password. You can enter anything you want within 31 characters.

| Security Application Program V1.01      | Security Application Program V1.01      |
|-----------------------------------------|-----------------------------------------|
| Old Password:                           | Old Password:                           |
| New Password: 2                         | New Password: 123                       |
| Confirm Password 3 ××                   | Confirm Password ; 123                  |
| Hint (31 bytes): 4 What is my password? | Hint (31 bytes) : What is my password ? |
| Ummask Password Set Cancel              | Ummask Password Set Cancel              |

- PS : Tick the "Unmask Password" box to see what are you typing or what you have entered
- (5) Press "Set" to confirm changes. You will see the following message window pop up. This message window tells you, that the device will be automatically locked after you remove the device from USB port.

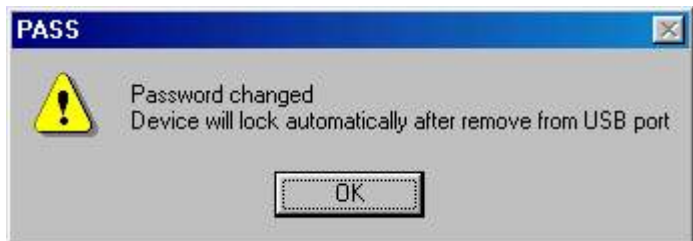

(6) Once you have set up the password correctly, you will notice the change in "Password Exist" Status.

| Security AP v1.03     |                  |
|-----------------------|------------------|
| USB DISK Pro          |                  |
| Password Exist : Yes. | Change Password  |
| Device Lock: T.       | Disable Password |
| Device Lock. J Yes.   | Unlock           |

**NOTE**: When you remove the device from your USB port and re-insert it again, the device will automatically be locked. If you try to access it, it will reply with an error message (the error message will be different depending on the operating system you are using).

| My Comp | outer 🔀                                            |
|---------|----------------------------------------------------|
| 8       | H:\ is not accessible.<br>The device is not ready. |
|         | etry Cancel                                        |

If you execute the Security Application below, you will see the device is LOCKED.

| USB DISK Pro          |                  |
|-----------------------|------------------|
| Password Exist : Yes. | Change Password  |
| Device Lock:          | Disable Password |
| Device Book . JTes.   | Unlock           |

#### **Button B – 2) Change Password**

 If you have password already set, you can change your password here. Click "Change Password" to change your password.

| Security AP v1.03     | ×                |  |
|-----------------------|------------------|--|
| USB DISK Pro-         |                  |  |
| Password Exist : Yes. | Change Password  |  |
| Darice Lock:          | Disable Password |  |
| Device Lock.   Tes.   | Unlock           |  |
| Password Hint         | Format           |  |

- (2) Enter your old password.
- (3) Enter new password of your choice.
- (4) Confirm the new password by re-entering it.
- (5) Change password hint if you wish.
  - PS: (i) Password Hint is not mandatory. If you don't want to use it or you want to use the old hint, no action is required.
    - (ii) Password Hint can only be changed when entering a new password.i.e.: Password Hint can not be changed without change of password.

| )ld Password :    | 2 | 123                   |
|-------------------|---|-----------------------|
| lew Password :    | 3 | abc123                |
| ontirm Password : | 4 | abc123                |
| iint (31 bytes) : | 5 | What is my password ? |
| 1111 (01 09(05).  | 5 |                       |

(iii) Use "Unmask Password" to see what you have typed.

#### Button C – Disable / Remove Password

(1) If you no longer want to use the password, select "Disable Password" to remove it.

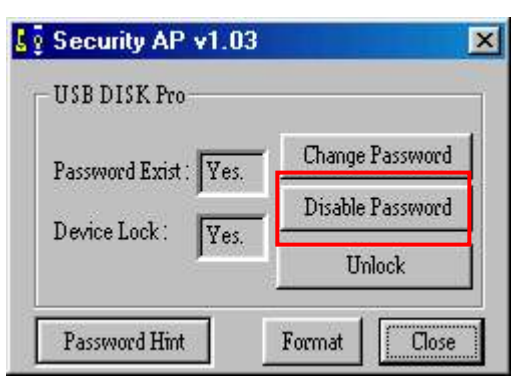

(2) Enter your password.

| ×              |
|----------------|
| sword disabled |
| Ж              |
| :sw<br>JK      |

You only have SIX chances to enter your password correctly. If you enter a wrong password six times, it will automatically FORMAT the "Secure Area" of your AVB SecureDisk (All data will be lost).

#### **Button D – Unlock Device**

(1) If you have set up a password, you must "Unlock" first before you can access the data on the Secure area. Select "Unlock" to enter password.

| Security AP v1.03    | ×                |  |
|----------------------|------------------|--|
| USB DISK Pro         |                  |  |
| Password Exist · Ves | Change Password  |  |
| Derice Lock:         | Disable Password |  |
| Device Luck.   165   | Unlock           |  |
| Password Hint        | Format           |  |

(2) Enter your password.

| urity Application Program | n V 💌  |      |                 |
|---------------------------|--------|------|-----------------|
| ter Password :            |        | PASS | ×               |
| c123                      | OK     |      | Device unlocked |
| Unmask Password           | Cancel |      |                 |
| Unmask Password           | Cancel |      | OK              |

(2) When device is "unlocked", it will automatically switch to "Partition2" (the Secure area)

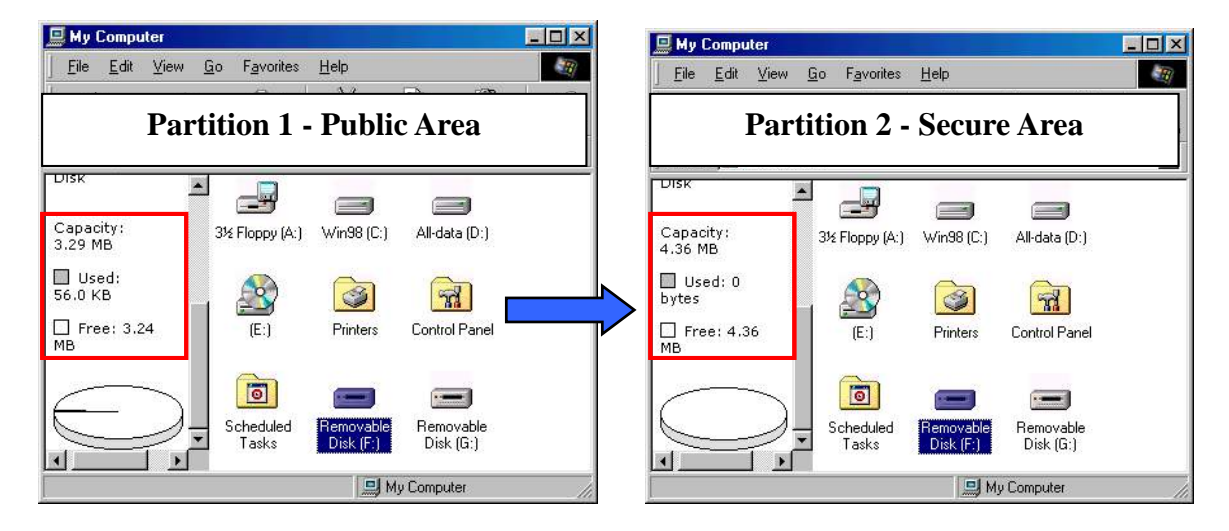

You only have SIX chances to enter your password correctly. If you enter a wrong password six times, it will automatically FORMAT the "Secure Area" of your AVB SecureDisk (All data will be lost).

#### **Button E – Password Status**

The Password Status will show "Yes" when a password exists, and "No" when there is no password.

| Security AP       | v1.03 |                  | >    |  |
|-------------------|-------|------------------|------|--|
| USB DISK Pro      | ÷,    |                  |      |  |
| Password Exist    | : NO. | Set Pass         | word |  |
| Device Lock : NO. | I IVO | Disable Password |      |  |
|                   | INU.  | Unlock           |      |  |

#### **Button F – Device Lock Status**

The Device Lock Status will show "Yes" when the SecureDisk has been locked, and "No" when it's open.

| USB DISK Pro         |                  |
|----------------------|------------------|
| Password Exist : NO. | Set Password     |
| Darina Lack: 100     | Disable Password |
| Pevice Luck. INU.    | Unlock           |

# **Button G – Password Hint**

As a human being, we all forget things from time to time. So when you setup/change your password, you can also edit a "Reminder" of your choice, in case you forget your password.

(1) Enter a hint of your choice. (maximum 31 characters long)You can edit the hint only when adding or changing a password.

| Setup Password       |                      | <b>Change Password</b> |                      |                      |
|----------------------|----------------------|------------------------|----------------------|----------------------|
| Security Application | on Program V1.0 🛛 💌  |                        | Security Application | n Program V1.0 🛛 🔀   |
| Old Password :       |                      |                        | Old Password :       | 123                  |
| New Password :       | 123                  |                        | New Password :       | 12345                |
| Confirm Password :   | 123                  | UK                     | Confirm Password :   | 12345                |
| Hint (31 bytes) :    | What is my password? |                        | Hint (31 bytes) :    | My phone number is ? |
| I Ummask Password    | Set Cancel           |                        | 🔽 Ummask Password    | Set Cancel           |

(2) Press "Password Hint" any time to get your reminder.

| Security AP v1.03    | ×                      |      |                                     |
|----------------------|------------------------|------|-------------------------------------|
| USB DISK Pro-        |                        |      |                                     |
| Password Exist · Ves | Change Password        | PASS | ×                                   |
| Device Lock : Yes.   | Disable Password       | ?    | Your Hint :<br>What is my password? |
| Password Hint        | Unlock<br>Format Close |      | <u>ОК</u>                           |

#### **Important Notice**

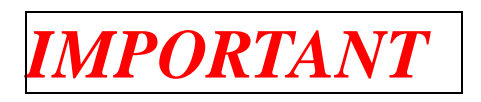

 When using USB Disk Pro with the security application program, only ONE USB Disk Pro is allowed at once. <u>DO NOT PLUG IN TWO OR MORE USB DISK PRO</u> <u>DRIVES AT THE SAME TIME.</u>

# **Mac OS Users Only**

- 2. There is **NO** Security Application Program available for Mac OS yet. A Security Application for the Mac will be available soon.
- 3. Mac OS 8.6 ~ 10.x You will only see the "Public" area in these Mac Operating Systems.